# HKMO(港澳)优秀学术全文资源库 使用指南

## HKMO(港澳)优秀学术全文资源库 内容简介

HKMO(港澳)优秀学术全文资源库是港澳地区受港府资助著名院校博硕论文,其在科研、学术价值 方面代表了港澳地区高校的最高学术成就。反映了港澳名校不同学科在不同阶段发展的历史轨迹。也反 映了港澳地区政治、经济、文化、教育、科技等领域的发展成就。是了解和研究港澳学术和科研必不可 少的学术资源。

HKMO(港澳)优秀学术全文资源库涉猎的学科有数学、物理学、化学、生物学、地理学和地质学、 建筑学、信息与电子科学类、工程学、心理学、医学(含中医药)、计算机科学与技术类、哲学、经济学、 教育学、历史学、法学、文学、管理学、社会学等等数十门学科,涵盖了文史、社科、理工、经济、法 律、医药等等专业,所有文献均以全文再现,保持原版原貌,其中不乏一些名家、学者的手稿。

## HKMO(港澳)优秀学术全文资源库 使用指南

HKMO(港澳)优秀学术全文资源库采用的智能傻瓜型访问系统,只要您会使用电脑,就可以畅通 无阻的访问本库资源。

1、HKMO(港澳)优秀学术全文资源库采用国际通行的 IP 绑定方式的访问方式,在绑定的校园 IP 内畅 通无阻的访问;

2、HKMO (港澳)优秀学术全文资源库的访问地址为: www.e-hkmolib.com (http://182.18.14.17 www.hkmolib.com); 输入后直接进入首页; 如果提示输入"用户名及密码"说明您的 IP 不在该系统绑定 范围之内; 请联系所在单位或者我们;

| 用户登录            |                                                                |
|-----------------|----------------------------------------------------------------|
| &的IP地址<br>成联系我们 | :139.210.166.195未经过本站授权,诸使用用户名密码登录,<br>:hkmoweb@126.com索取试用账号。 |
| 人中々             |                                                                |
| 安贞省             |                                                                |
| लंब रव          |                                                                |

3、在进入首页后浏览页面所有信息,点击您关注的信息;

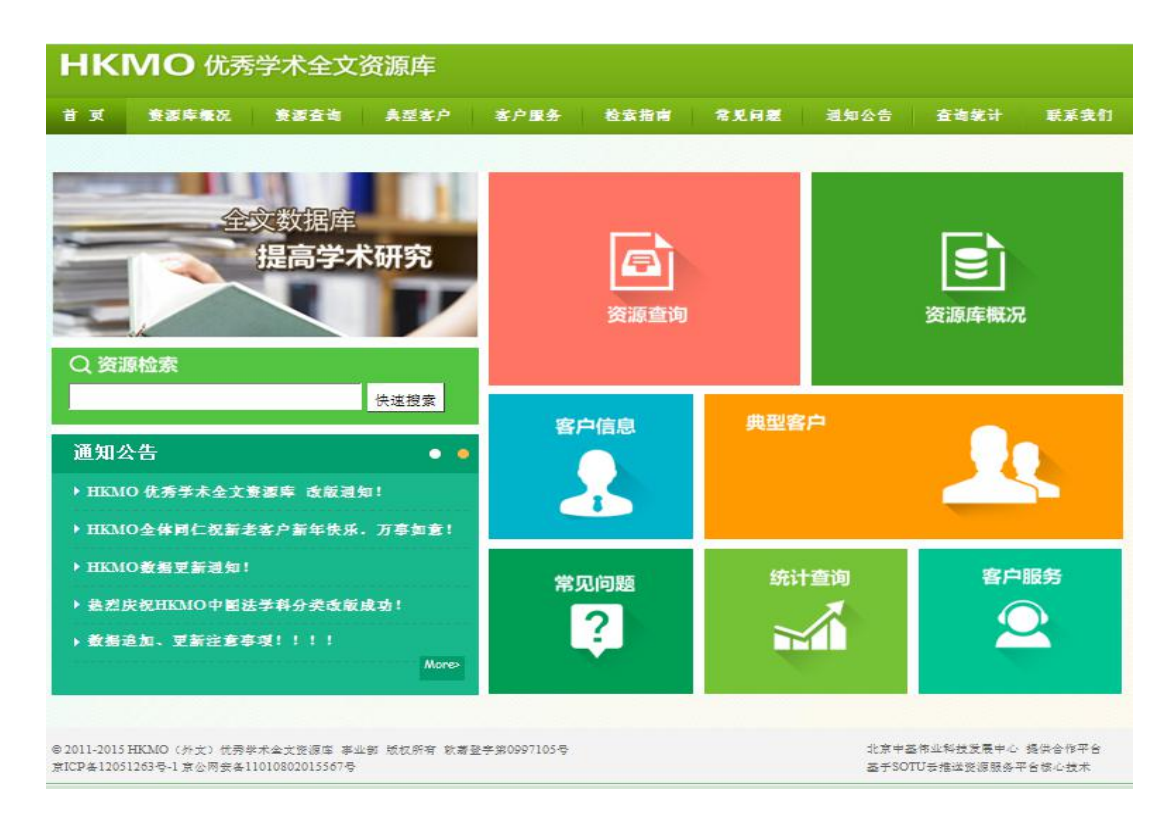

4、通过首页的"资源检索"、"资源查询"进入"HKMO优秀学术全文资源库"主检索平台(见图一);

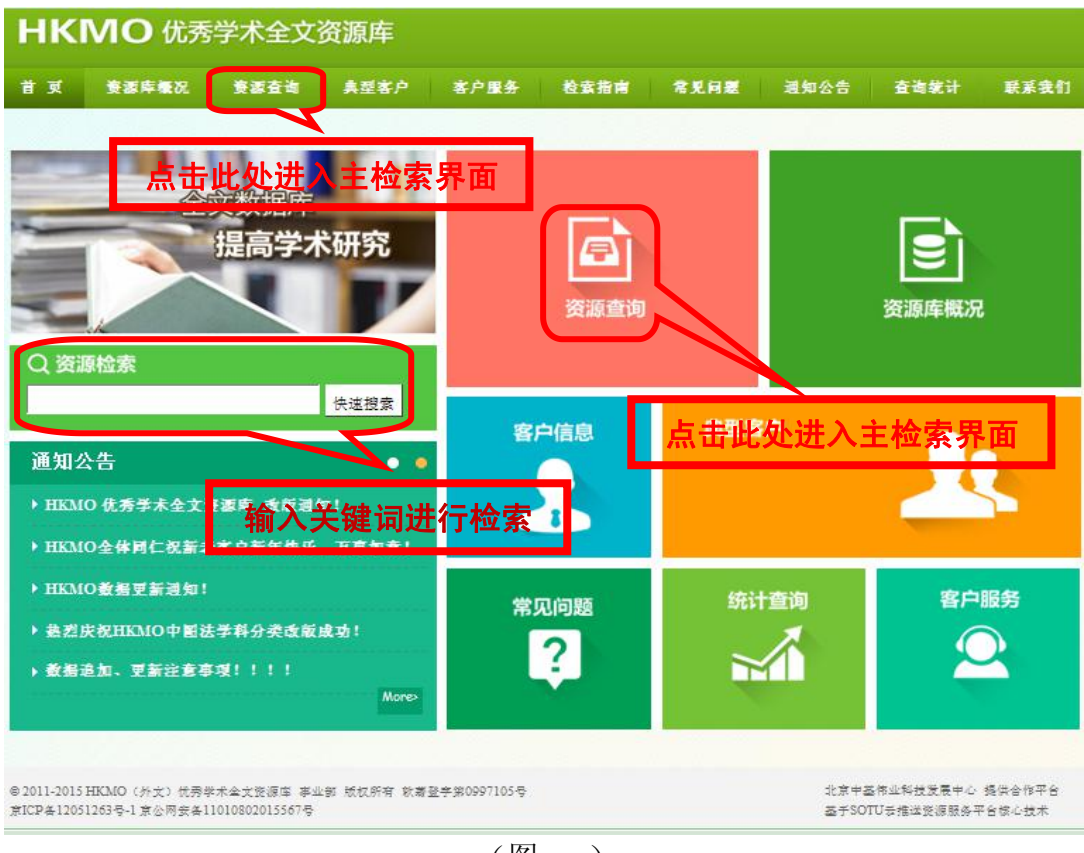

(图一)

通过页面左边的检索窗口选择您感兴趣的中图法分类(见图二);

| нкі    | HKMO 优秀学术全文资源库                                          |                                                           |                                                                                                    |                                                                                             |                                                                                              |                                                                        |                                                                 |                                                     |                               |  |
|--------|---------------------------------------------------------|-----------------------------------------------------------|----------------------------------------------------------------------------------------------------|---------------------------------------------------------------------------------------------|----------------------------------------------------------------------------------------------|------------------------------------------------------------------------|-----------------------------------------------------------------|-----------------------------------------------------|-------------------------------|--|
| 首页     | 资源库假况                                                   | 资源查询                                                      | 典型客户                                                                                                    | 客户服务                                                                                        | 检索指南                                                                                         | 常见问题                                                                   | 通知公告                                                            | 查询统计                                                | 联系我们                          |  |
| 您现在的位置 | : HKMO 优秀学术                                             | 全文资源库 > 资                                                 | 原查询                                                                                                    |                                                                                             |                                                                                              |                                                                        |                                                                 |                                                     |                               |  |
|        | 中图法分类                                                   |                                                           |                                                                                                    |                                                                                             |                                                                                              |                                                                        | 检索高级                                                            | <u>援</u> 捷索                                         |                               |  |
|        | 9类<br>【社会科学】<br>【人文科学】<br>【应用科学】<br>『自然科学』<br>【医学与生命科学】 | 1. (Ba<br>The r<br>stront<br>Ba。,<br>piczow<br>作者:<br>分类: | LSr.) (Zr.Ti.) 0分<br>nain objectives of<br>ium zirconate tita<br>sSro.osZro.osTi<br>electric and ferroo<br>Lee, Siu To Felix<br>【应用物理学】<br>看洋楷 | 聚合物复合材料<br>the present work<br>mate (abbreviated<br>0.0503 is fabric<br>electric properties | 的研究<br>k are to fabricate<br>l as BSZT) and it:<br>cated by a solid-st<br>s of this composit | and study the pro<br>s composites. BS<br>tate reaction meth<br>tion of | operties of peroski<br>ZT with composit<br>lod and studied in   | ite lead-free ceran<br>tion of<br>this project. The | nic barium<br>dielectric,     |  |
| Γ      | 勾选区域                                                    | 2.19.<br>作者:<br>分类:<br>[]]                                | 30年-1935 年"伺<br>Shum, Kui-Kwong<br>【历史】<br>看详情                                                                                                 | 俄罗斯留学生"                                                                                     | 在中国共产主义;                                                                                     | 运动中的作用                                                                 |                                                                 |                                                     |                               |  |
|        |                                                         | 3. A o<br>A stro<br>can k                                 | case study of stre<br>eet sign is a kind o<br>now where they :                                                                                 | et signs at Pei Ho<br>of traffic sign dis<br>are. It is believed                            | Street as an imp<br>played along the<br>to be originated f                                   | ortant urban heri<br>street to show the<br>from the massive            | tage in Hong Kong<br>e street name so ti<br>pillar or milestone | g<br>hat both pedestria<br>e built by the Rom       | ns and drivers<br>lans in the |  |
|        |                                                         |                                                           |                                                                                                    | (图                                                                                          | <u> </u> )                                                                                   |                                                                        |                                                                 |                                                     |                               |  |

选择中图法分类大项后采用下拉式窗体(见图三)选择对应的子类;

| HKMO 优秀                                | 术全文资源库                                                                                                    |       |
|----------------------------------------|----------------------------------------------------------------------------------------------------|-------|
| 首页 资源库权祝                               | 医液查询 典型客户 客户服务 检索指南 常见问题 通知公告 查询统计 联系                                                                                                    | 我们    |
| 现在的位置: HKMO 优秀学才                       | ∂ 渡库 > 资源查询     □                                                                                                    |       |
| 中图法分类                                  | 检索 高级搜索                                                                                                    |       |
| ■ 頃远挥分突                                | 1. (Ba.Sr.) (Zr.Ti.) O聚合物复合材料的研究<br>The main objectives of the present work are to fabricate and study the properties of peroskite lead-free ceramic barjum | n     |
|                                        | strontium zirconate titanate (abbreviated as BSZT) and its composites. BSZT with composition of                                                             |       |
|                                        | Ba., 35 Sr., 05 Zr., 05 Zr., 05 Zr., 05 Zr., 05 Zr. 0, 15 fabricated by a solid-state reaction method and studied in this project. The dielectric,          |       |
|                                        | accelerate and refregering in this composition of                                                                                                    |       |
|                                        | →类:【应用物理学】<br>□=」/                                                                                                    |       |
|                                        | 「「「「「」」「「」」「」」「」」「」」「」」」「」」」」」                                                                                                    |       |
|                                        | 1,1930年-1935 年"俄罗斯留学生"在中国共产主义运动中的作用                                                                                                    |       |
| □□□□□□□□□□□□□□□□□□□□□□□□□□□□□□□□□□□□□  | 作者: Shum, Kui-Kwong; 沈巨光                                                                                                    |       |
| 🔲 🗖 【对外汉语教学】                           |                                                                                                    |       |
| □□ □ □ □ □ □ □ □ □ □ □ □ □ □ □ □ □ □ □ | LEE 查 有 详 悟                                                                                                    |       |
|                                        | 3. A case study of street signs at Pei Ho Street as an important urban heritage in Hong Kong                                                                |       |
|                                        | A street sign is a kind of traffic sign displayed along the street to show the street name so that both pedestrians and dri                                 | ivers |
| 🗋 🔲 【现代文学】                             | can know where they are. It is believed to be originated from the massive pillar or milestone built by the Romans in the                                    | 2     |
|                                        | (图 三)                                                                                                    |       |

按照中图法分类,勾选相关的子类后在,常用的普通检索窗口,可以检索任意词句检索标题、作者、文 摘、概要(见图四)

| HKMO 优                                                                                                    | 秀学术全文                                                                                                    | 资源库                                                                                                    |                                                                                                    |                                                                                                    |                                                                                |                                                                |                                               |                               |
|----------------------------------------------------------------------------------------------------|----------------------------------------------------------------------------------------------------|----------------------------------------------------------------------------------------------------|----------------------------------------------------------------------------------------------------|----------------------------------------------------------------------------------------------------|--------------------------------------------------------------------------------|----------------------------------------------------------------|-----------------------------------------------|-------------------------------|
| 首页 资源库概况                                                                                                    | 资源查询                                                                                                    | 典型客户                                                                                                    | 客户服务                                                                                                    | 检索指南                                                                                                    | 常见问题                                                                           | 通知公告                                                           | 查询统计                                          | 联系我们                          |
| 3现在的位置: HKMO 优秀学                                                                                                    | *术全文资源库 > 资                                                                                                    | 源查询                                                                                                    |                                                                                                    |                                                                                                    |                                                                                |                                                                |                                               |                               |
| 中图法分类                                                                                                    |                                                                                                    |                                                                                                    |                                                                                                    |                                                                                                    |                                                                                | 检索高级                                                           | 發禮索                                           |                               |
| <ul> <li>■ 请选择分类</li> <li>● ● ● ○ A 【社会科学】</li> <li>● ○ B E人文科学】</li> <li>● ○ E人文学》</li> <li>● ○ E人文学》</li> <li>● ○ E人文学》</li> <li>● ○ E人文学》</li> <li>● ○ E人文学》</li> <li>● ○ E人文学》</li> <li>● ○ Eの史》</li> <li>● ○ Eの史》</li> <li>● ○ Eの史》</li> <li>● ○ Eの史》</li> <li>● ○ Eの史》</li> <li>● ○ Eの史》</li> <li>● ○ Eの史》</li> <li>● ○ Eの史》</li> <li>● ○ Eの史》</li> <li>● ○ Eの史》</li> <li>● ○ Eの史》</li> <li>● ○ Eの史》</li> <li>● ○ Eの史》</li> <li>● ○ Eの史》</li> <li>● ○ Eの見》</li> <li>● ○ Eの見》</li> <li>● ○ ● ○ Eの見》</li> <li>● ○ ● ○ Eの見》</li> <li>● ○</li></ul> | 1.(B)       The r       stron       Bao.s       piezo       作者:       分类:       2.19       3       行者:       3       代者:       3       代者:       3       代者: | a.Sr.) (Zr.Ti.) O<br>nain objectives of<br>tium zirconate tit<br>sSro.osZro.osTi<br>electric and ferro<br>Lee, Siu To Felix<br>【应用物理学】<br>潘详情<br>30年-1935 年"f<br>Shum, Kui-Kwon<br>K历史】<br>潘详情 | / <b>聚合物复合材</b><br>f the present wor<br>anate (abbreviate<br>io.,sO3 is fabri<br>electric propertie<br>electric propertie<br>我罗斯留学生"<br>g; <b>法巨光</b> | <b>料的研究</b><br>rk are to fabricate<br>d as BSZT) and its<br>icated by a solid-st<br>rs of this composit<br>在中国共产主义) | and study the pro<br>s composites. BS<br>ate reaction meth<br>ion of<br>运动中的作用 | pperdes of perosk<br>ZT with composi<br>not and s <b>普通</b>    | ite lead-free cerar<br>ion of<br>金索r窗c口The    | nic barium<br>di lectric,     |
| <ul> <li>□ 図 K比较研究》</li> <li>□ 図 K古典文学》</li> <li>□ 図 K式典文学》</li> </ul>                                                                                                    | 3. A<br>A stro<br>can k                                                                                                    | case study of stre<br>eet sign is a kind<br>mow where they                                                                                                    | eet signs at Pei H<br>of traffic sign di<br>are. It is believed                                                                                       | o Street as an imp<br>splayed along the s<br>1 to be originated f                                                   | ortant urban heri<br>street to show the<br>rom the massive                     | tage in Hong Kong<br>e street name so t<br>pillar or milestone | g<br>hat both pedestria<br>e built by the Ron | ns and drivers<br>nans in the |
| and the provide state                                                                                                    |                                                                                                    |                                                                                                    | (图                                                                                                    | 四-1)                                                                                                    |                                                                                |                                                                |                                               |                               |

也可以根据自己的需要,通过"高级检索"通道入口进入,进行更详细的信息匹配来检索(见图四-2)

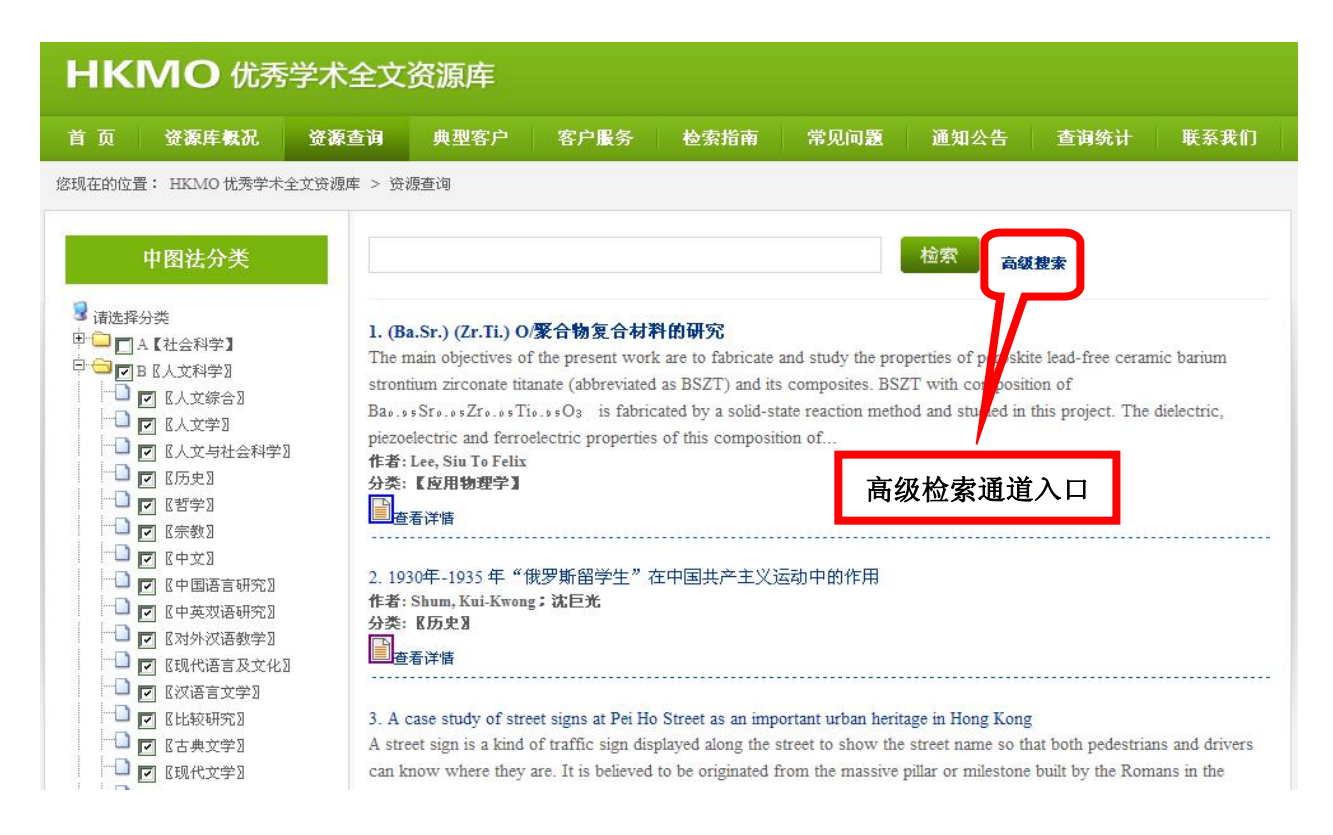

(图四-2)

| 首 ①         弦暴作私①         弦暴音前         典型名户         容户服务         检索指南         常见问题         通知公告         直询统计         联系代           法法法部 | нк                       | MO 优秀                                                                                                    | 学术全文                        | 资源库                                                                                                    |                                            |                                    |                                                                                                    |            |                         |                     |
|----------------------------------------------------------------------------------------------------|--------------------------|----------------------------------------------------------------------------------------------------|-----------------------------|----------------------------------------------------------------------------------------------------|--------------------------------------------|------------------------------------|----------------------------------------------------------------------------------------------------|------------|-------------------------|---------------------|
| exaction difference were between the set set set set set set set set set se                                                             | 首页                       | 资源库概况                                                                                                    | 资源查询                        | 典型客户                                                                                                    | 客户服务                                       | 检索指南                               | 常见问题                                                                                                    | 通知公告       | 查询统计                    | 联系我们                |
| © 2011-2015 HKMO(外文) 优秀学术全文资源库 事业部 版权所有 软著登字第0997105号 北京中基伟业科技发展中心 提供合作平台<br>京ICP备12051263号-1京公网安备11010802015567号 基于SOTU云推送资源服务平台核心技术   |                          | <ul> <li>HKMO 优秀学术3</li> <li>中 图法分类</li> <li>分类</li> <li>A 【社会科学】</li> <li>B 《人文科学》</li> <li>C (应用科学)</li> <li>D 「自然科学」</li> <li>E 【医学与生命科学】</li> </ul> | 全文资源库 >                     | 关键字:          [标题]:       包含标题         [摘要]:       包含标题         [備書]:       包含作者         主题词]:       包含主题         [学位]:       包含主题         [学位]:       包含连續         [百言]:       包含语言         [日期]:       包含年份         本学校]:       包含学校 | ▼<br>▼<br>词▼<br>▼<br>订<br>▼<br>「<br>订<br>▼ | 选择包含学位<br>选择包含语言<br><sup>始年份</sup> | ■<br>「<br>「<br>「<br>「<br>「<br>」<br>「<br>」<br>「<br>」<br>「<br>」<br>…<br>…<br>…<br>…<br>…<br>…<br>…<br>…<br>…<br>…<br>…<br>…<br>… |            |                         |                     |
|                                                                                                    | © 2011-2015<br>京ICP备1205 | HKMO(外文)优秀的<br>1263号-1 京公网安备1                                                                                                    | 学术全文资源库 哥<br>1010802015567号 | 秘密 版权所有 软著                                                                                                    | 登字第09971                                   | 05号                                |                                                                                                    | 北京中<br>基于S | ·基伟业科技发展中<br>OTU云推送资源服务 | 心 提供合作平台<br>务平台核心技术 |

(图四-3)

检索例举:"清代"及其检索结果(见图五)

| HKMO 优                                                                            | 秀学术全文资                                         | 资源库                                                          |                                             |                                           |                                       |                    |                  |
|-----------------------------------------------------------------------------------|------------------------------------------------|--------------------------------------------------------------|---------------------------------------------|-------------------------------------------|---------------------------------------|--------------------|------------------|
| 首页 资源库概况                                                                          | 资源查询                                           | 典型客户 客户服务                                                    | 检索指南                                        | 常见问题                                      | 通知公告                                  | 查询统计               | 联系我们             |
| 您现在的位置: HKMO 优秀                                                                   | 芝木全文资源库 > 资源                                   | 查询                                                           |                                             |                                           |                                       |                    |                  |
| 中图法分类                                                                             | 2016年5月22日,新                                   | 上线论文2522篇,总上线论                                               | 文141972篇,请查谁                                | 访问                                        |                                       |                    | 级别               |
|                                                                                   | 清代                                             |                                                              |                                             | 检索                                        | <b>版搜索</b>                            |                    | 全部               |
| ■<br>「<br>」<br>「<br>」<br>」<br>」<br>」<br>」<br>」<br>」<br>」<br>」<br>」<br>」<br>」<br>」 |                                                |                                                              |                                             |                                           |                                       |                    | Doctoral (3)     |
| - □ A【社会科字】(39095)                                                                | 1.清代画家费丹旭研                                     | 究:以其交游、肖像画及仕                                                 | 女画为中心-1                                     |                                           |                                       |                    | Master's (19)    |
| C【应用科学】(47951)                                                                    | Fei Danxu (1801-1850                           | )) was a well known late Qin                                 | g professional figure p                     | ainter, specializin                       | g in portraits an                     | d lady paintings.  | 语言               |
| □D『自然科学』(11478)                                                                   | The first monographic<br>and texts by Fei Dany | : study on Fei Danxu was pul<br>u, such as Fei Danxu's Uncai | blished by Huang Yon<br>ved Poems, have con | gquan m 1950s'. I<br>ne into light, provi | In the recent yea<br>iding us with ma | irs, more painting | S                |
| ┛E【医字与生命科字】<br>(3)                                                                | about the artist's art ar                      | nd life. Based                                               | red i como, mire com                        | ie mie agin, provi                        | one os vini in                        | are intermedent    | E 89<br>CHT (19) |
|                                                                                   | 作者:任明 ; Ren, Mir                               | ng                                                           |                                             |                                           |                                       |                    | ENG (3)          |
|                                                                                   | 分类: 《人文字》                                      |                                                              |                                             |                                           |                                       |                    |                  |
|                                                                                   | ····································           |                                                              |                                             |                                           |                                       |                    | 年代               |
|                                                                                   | 2 清代画家费丹旭研                                     | 穷:以其交游、肖像画及什                                                 | 女画为中心-2                                     |                                           |                                       |                    | 全部               |
|                                                                                   | Fei Danxu (1801-1850                           | 0) was a well known late Qin                                 | g professional figure p                     | ainter, specializin                       | g in portraits an                     | d lady paintings.  | 2011-2015年 (3)   |
|                                                                                   | The first monographic                          | study on Fei Danxu was pu                                    | blished by Huang Yon                        | gquan in 1950s'. I                        | In the recent yea                     | irs, more painting | s 2006-2010年 (2) |
|                                                                                   | and texts by Fei Danx                          | u, such as Fei Danxu's Uncar                                 | ved Poems, have con                         | ie into light, provi                      | iding us with mo                      | ore information    | 2001-2005年 (2)   |
|                                                                                   | about the artist's art at<br>作者·任明: Ren Min    | nd life. Based                                               |                                             |                                           |                                       |                    | 1996-2000年(1)    |

(图五)

也可以通过右侧的检索结果提示的类别:论文级别、语言、年代、学科,进行二次检索(见图六)

| нкм                                                                                                    | O 优秀学术全文                                                                                                    | 资源库                                                                                                    |                                                                                                    |                                                                                                    |                                                                                                    |
|----------------------------------------------------------------------------------------------------|----------------------------------------------------------------------------------------------------|----------------------------------------------------------------------------------------------------|----------------------------------------------------------------------------------------------------|----------------------------------------------------------------------------------------------------|----------------------------------------------------------------------------------------------------|
| 首页资                                                                                                    | 原库概况 资源查询                                                                                                    | 典型客户 客户服务                                                                                                    | 检索指南 常见问                                                                                                    | 題 通知公告 查询统计                                                                                                    | 联系我们                                                                                                    |
| 您现在的位置: HI                                                                                                    | MO 优秀学术全文资源库 > 3                                                                                                    | 受源查询                                                                                                    |                                                                                                    |                                                                                                    |                                                                                                    |
| 中 8 法分类<br>请选择分类<br>□ A 【社会科学】(39095)<br>□ B 《人文科学】(15770)<br>□ C 应用科学】(47951)<br>□ D 『自然科学』(11478)<br>□ D 『自然科学』(11478)<br>□ E 【医学与生命科学】<br>7683) | 2016年5月22日,<br>清代<br>1.清代画家费丹旭<br>Fei Danxu (1801-1<br>The first monogra<br>and texts by Fei D<br>about the artist's a<br>作者: 任明; Ren,<br>分类: 《人文学』<br>置查書评柄 | 新上线论文2522篇,总上线论文<br>研究:以其交游、肖像画及仕女<br>850) was a well known late Qing p<br>phic study on Fei Danxu was publis<br>anxu, such as Fei Danxu's Uncarve<br>rt and life. Based<br>Ming | [141972篇, 请查询访问<br>检索<br>画为中心-1<br>rrofessional figure painter, spe<br>shed by Huang Yongquan in i<br>d Poems, have come into lig | <b>高级差素</b><br>cializing in portraits and lady paintings.<br>pous. In the recent years, more pain ing<br>t, provid的动态家 区中更和ing   | 袋別     金部     Doctoral (3)     Master's (19)     语言     金部     CHT (19)     ENG (3)     年代     4代     4代     4代     4代     4代     4代     4代     4代     4代     4代     4代     4代     4代     4代     4代     4代     4代     4代     4代     4代     4代     4代     4代     4代     4代     4代     4代     4代     4代     4代     4代     4/     4/     4/     4/     4/     4/     4/     4/     4/     4/     4/     4/     4/     4/     4/     4/     4/     4/     4/     4/     4/     4/     4/     4/     4/     4/     4/     4/     4/     4/     4/     4/     4/     4/     4/     4/     4/     4/     4/     4/     4/     4/     4/     4/     4/     4/     4/     4/     4/     4/     4/     4/     4/     4/     4/     4/     4/     4/     4/     4/     4/     4/     4/     4/     4/     4/     4/     4/     4/     4/     4/     4/     4/     4/     4/     4/     4/     4/     4/     4/     4/     4/     4/     4/     4/     4/     4/     4/     4/     4/     4/     4/     4/     4/     4/     4/     4/     4/     4/     4/     4/     4/     4/     4/     4/     4/     4/     4/     4/     4/     4/     4/     4/     4/     4/     4/     4/     4/     4/     4/     4/     4/     4/     4/     4/     4/     4/     4/     4/     4/     4/     4/     4/     4/     4/     4/     4/     4/     4/     4/     4/     4/     4/     4/     4/     4/     4/     4/     4/     4/     4/     4/     4/     4/     4/     4/     4/     4/     4/     4/     4/     4/     4/     4/     4/     4/     4/     4/     4/     4/     4/     4/     4/     4/     4/     4/     4/     4/     4/     4/     4/     4/     4/     4/     4/     4/     4/     4/     4/     4/     4/     4/     4/     4/     4/     4/     4/     4/     4/     4/     4/     4/     4/     4/     4/     4/     4/     4/     4/     4/     4/     4/     4/     4/     4/     4/     4/     4/     4/     4/     4/     4/     4/     4/     4/     4/     4/     4/     4/     4/     4/     4/     4/     4/     4/     4/     4/     4/     4/     4/     4/     4/     4/     4/     4/     4/     4 |
|                                                                                                    | 2.清代画家费丹旭<br>Fei Danxu (1801-1<br>The first monogra<br>and texts by Fei D<br>about the artist's a<br>作者: 年間: Ren                                             | 研究:以其交游、肖像画及仕女<br>850) was a well known late Qing p<br>phic study on Fei Danxu was publis<br>anxu, such as Fei Danxu's Uncarve<br>rt and life. Based<br>Vine                     | 画为中心-2<br>rofessional figure painter, spe<br>shed by Huang Yongquan in 1<br>d Poems, have come into ligh                          | cializing in portraits and lady paintings.<br>950s'. In the recent years, more painting<br>t, providing us with more information | 全部<br>2011-2015年 (3)<br>2006-2010年 (2)<br>2001-2005年 (2)<br>1996-2000年 (1)                                                                                                    |

(图六)

# 二次检索实例操作,更方便,更快捷,更具人性化(见图七)

| HKMO              | 尤秀学术全文                                                                                                    | 资源库                                                                          |                                             |                                                |            |      |      |                                                                                                    |
|-------------------|----------------------------------------------------------------------------------------------------|------------------------------------------------------------------------------|---------------------------------------------|------------------------------------------------|------------|------|------|----------------------------------------------------------------------------------------------------|
| 首页 资源库概           | 况 资源查询                                                                                                    | 典型客户                                                                         | 客户服务                                        | 检索指南                                           | 常见问题       | 通知公告 | 查询统计 | 联系我们                                                                                                    |
| 您现在的位置: HKMMO 优秀· | 学术全文资源库 > 资源                                                                                                    | 查询                                                                           |                                             |                                                |            |      |      |                                                                                                    |
| 中閣法分类             | 2016年5月22日,<br>清代<br>1. 清代的文字狱<br>作者: No, Koonery<br>分类: 〖中文】<br>查看详情<br>2. 王士被于清代文<br>作者: Chao, Wai-1<br>分类: 〖中文】<br>查看详情<br>3. 王士被于清代文<br>作者: Chao, Wai-1<br>分类: 〖中文】<br>查看详情 | 新上线论文25223<br>iu; 何冠彪<br><u>r学之地位及其</u><br>eung; 陈炜良<br>学之地位及其诗<br>eung; 陈炜良 | 篇,总上线论文<br><b>诗论之探讨 (1</b> €<br>论之探讨 (1634- | 141972篇,请查<br>5 <b>34-1711)(上</b><br>1711)(下篇) | <b>尚访问</b> | 高级搜索 |      | 级別       ●         全部       □         □actoral (3)       ○         室部       ○         CHI (3)       ○         年代       ●         2部       1995年前 (3)         学科       ●         ○       ○         ○       ○         ○       ○         ○       ○         ○       ○         ○       ○         ○       ○         ○       ○         ○       ○         ○       ○         ○       ○         ○       ○         ○       ○         ○       ○         ○       ○         ○       ○         ○       ○         ○       ○         ○       ○         ○       ○         ○       ○         ○       ○         ○       ○         ○       ○         ○       ○         ○       ○         ○       ○         ○       ○ |

(图七)

5、为了您能顺利访问本站资源,请您使用基于 IE 内核的浏览器,并确认您安装了 Adobe PDF Reader 软件。确认后,按照信息提示进行浏览全文和下载,等文件小于 5M 时在当前页面显示打开,大于 5M 时会通过本地机器的默认下载工具,下载到本地默认存储器中。

点击您检索的目标文献,按照提示进行操作:(见图八)

| 山图社公类                        | 法化资期专用于                     | ·<br>新和亚尔                         |
|------------------------------|-----------------------------|-----------------------------------|
| тысла                        | <b>捐</b> 1、則别女臣/11          | 志 <i>风</i> "卯九"                   |
| 3 请选择分类                      | 标题/Title:                   | 清代前期女性才德观研究                       |
|                              | 作者/Authors:                 | Ho, Clara Wing-chung; 何刘咏聪        |
|                              | 学位/Degree:                  | Master of Philosophy              |
|                              | 论文级别/Thesis level:          | Master's                          |
| □ <mark>□</mark> E 【医学与生命科学】 | 主題词/Subject:                | Women - China - Social conditions |
|                              | 学科/Dept/Program:            | Chinese                           |
|                              | 语言/Language:                | СНІ                               |
|                              | 出版日期/Issue Date:            | 1987                              |
|                              | 所属学校/Author<br>Affiliation: | The University of Hong Kong       |
|                              | 文章大小/Article size:          | 595413KB                          |
|                              | 浏览次数/Views:                 | 821                               |
|                              |                             | 下载阅读文件                            |

(图 八)

### 如果您同意使用协议,可以进行下载操作;不同意回到上级界面:(见图九)

| 【谷田及長言】                                                                  |
|--------------------------------------------------------------------------|
| を目になって日本<br>欧山の使用Hand化秀学大全文帝源産(外文)的服务!                                   |
| 为使用INKBIO优秀学术全文资源库(外文)的服务,您应当阅读并遵守《INKBIO优秀学术全文资源库(外文)服务协议》(以下简称"本协      |
| 议")。请您务必审慎阅读、充分理解名条款内容,特别是免除或者限制责任的条款,以及开通或使用某项服务的单独协议。限制、免责             |
| 条款可能以黑体加粗形式提示按注意。                                                        |
| 除非您已阅读并接受本协议所有条款,否则您无权使用10000优秀学术全文资费库(外文)提供的服务。您使用10000优秀学术全文资费库        |
| (外文)的服务即视为您已阅读并同意上述协议的约束。                                                |
| 如果您未满18周岁,请在法定监护人的陪同下阅读本协议,并特别注意未成年人使用条款。                                |
| 一、【协议的范围】                                                                |
| 1.1本协议是您与H3Mの优秀学术全文资源库(外文)之间关于用户使用H3M0优秀学术全文资源库(外文)相关服务所订立的协议。"H3M0优秀学术全 |
| 文资源库(外文)"是指HOMO优秀学术全文资源库(外文)公司及其相关服务可能存在的运营关联单位。"用户"是指使用HOMO优秀学术全文资源库    |
| (外文)相关服务的使用人,在本协议中更多地称为"您"。                                              |
| 1.2本协议项下的服务是指HGMO优秀学术全文资源库(外文)向用户提供的包括但不限于即时通讯、网络媒体、互联网增值、互动娱乐、电子商务和     |

确认后,按照信息提示进行浏览全文和下载,等文件小于 5M 时在当前页面显示打开,大于 5M 时会通过本地机器的默认下载工具,下载到本地默认存储器中。(见图十)

| 使用协           | 3            | 未检测               | 到该链           | 妾的危险伯            | 言息       |                   |         |
|---------------|--------------|-------------------|---------------|------------------|----------|-------------------|---------|
| [             | 从:           | http://182.18.30  | . 144/downloa | d. php?i d=39958 |          |                   |         |
|               | 下载到:         | 0:\               |               |                  | <b>~</b> | 浏览                |         |
| 全文资源,         | 名称:          | hkm 086-890141.pd | l£            |                  |          |                   |         |
| 文资酒库          | 类型:          | Adobe Acrobat     | 0盘            | 刺余空间:7.02        | GB       |                   | b设)(以下作 |
| <b>刻读、充</b> : | <b>一</b> 田讯: | 幸下恭 ⋈             | 古接打开(         | ი) ா# (ร)        |          | <u>局级远坝</u><br>取消 | 的单独协议。  |

#### 通过国际通用的 PDF 浏览器打开目标文件 (见图十一、图十二):

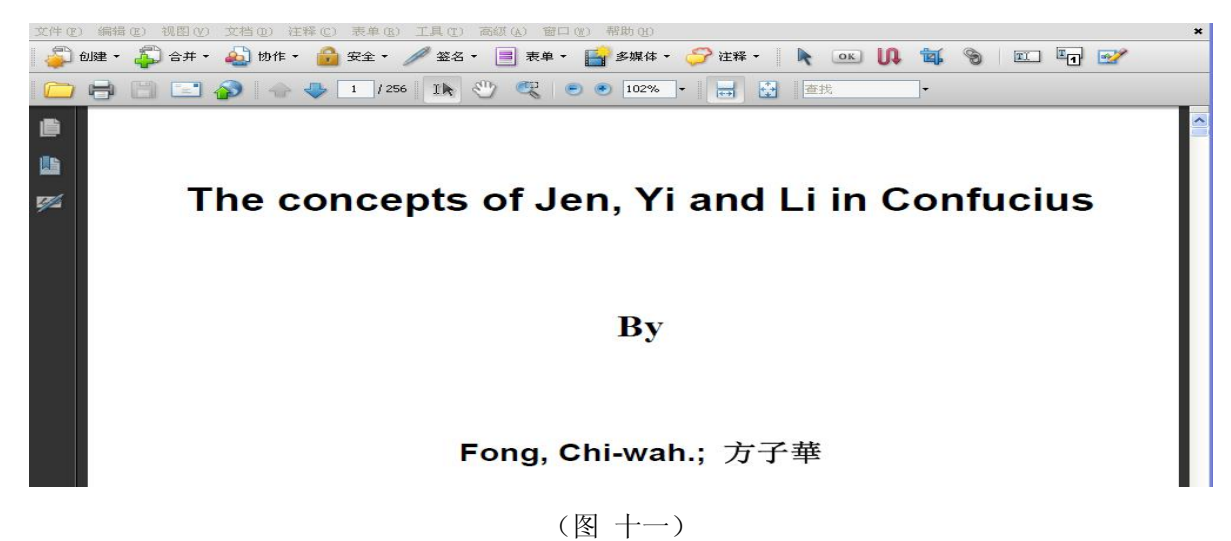

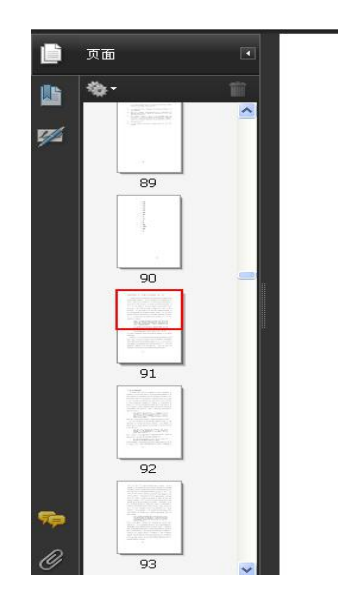

CHAPTER 3: THE CONCEPT OF YI

In many studies of Confucius' moral philosophy, jen and li have received much attention. In view of Confucius' own emphasis on jen and li, this is quite justified. Yet while granting this point, I would like to point out that, as argued in the previous chapter, if li is to be justified, we have to appeal to some general moral principles. And Confucius seems to regard yi as such a moral principle. So the concept of yi should have important bearing on the understanding of Confucius' ethical theory. In any case, although Confucius' discourses on yi are fewer than those on jen and li, it is quite clear that Confucius does consider yi to be very important. He says,

When a number of people are together all day long merely to indulge themselves in acts of petty cleverness without ever touching on the subject of yi in their conversation, there is indeed a hard case. (Analects XV.17)

In dealing with the world, the gentleman is not invariably for or against anything. He will do

(图十二)

检索完毕!